(Circolare n. 172 del 16-10-2015, Messaggi n. 2314 del 24-05-2016 e n. 1090 del 09-03- 2017)

L'Inps, con il Messaggio n. 1090, ha ribadito che le Istituzioni Scolastiche devono provvedere all'invio della denuncia contributiva per i compensi corrisposti, con le proprie risorse finanziarie o finanziamenti da parte di soggetti privati o pubblici etc., al personale retribuito da SPT, nonostante tali compensi siano inseriti su NoiPA con la funzione *"Accessori fuori sistema"*.

In particolare l'INPS ha fornito le indicazioni agli Istituti scolastici statali per le richieste di censimento o di variazione dei dati anagrafici relativi all'Istituto medesimo, nonché sulle modalità di apertura e chiusura della posizione previdenziale per il pagamento di compensi accessori.

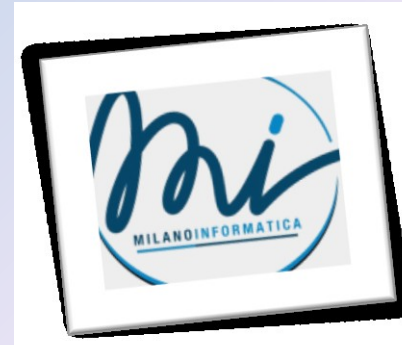

In premessa, l'INPS evidenzia che – con la <u>Circolare n. 36/2014</u> – l'Istituto ha rimodulato l'organizzazione delle strutture dedicate alla gestione delle domande di servizio inerenti al Soggetto Contribuente e alla lavorazione dei flussi informativi (Unità di coordinamento operativo), secondo la duplice logica di miglioramento dei tempi di risposta all'utenza e di ottimizzazione dell'impiego delle risorse, sia in termini quantitativi sia qualitativi In linea con l'organizzazione delineata dalla Circolare n. 36/2014, con la Circolare in esame l'Istituto ha avviato il decentramento di alcune attività residuali gestite a livello centrale, riconducendole alle strutture territoriali preposte alla gestione delle attività relative alla Gestione dipendenti pubblici, segnatamente nell'ambito dell'unità organizzativa "Anagrafica e Flussi" dell'Agenzia Flussi Contributivi delle strutture territoriali

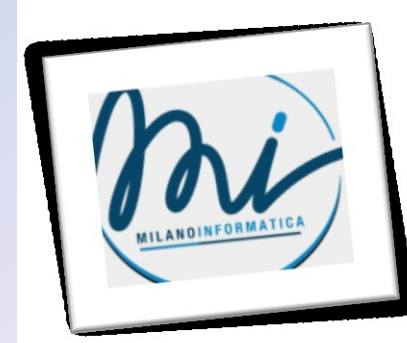

In particolare per l'apertura della posizione previdenziale, l'Istituto scolastico deve inoltrare una specifica richiesta utilizzando il modulo <u>"Richiesta di apertura posizione previdenziale Istituto Scolastico Statale"</u> disponibile nel sito Internet dell'Istituto, nella sezione modulistica. Il modulo debitamente compilato in ogni sua parte dovrà essere spedito a mezzo posta certificata <u>alla struttura competente per territorio alla gestione dipendenti pubblici.</u>

La suddetta struttura, ricevuta la richiesta, provvederà a curare l'istruttoria del procedimento e a comunicare l'apertura della specifica posizione previdenziale (contraddistinta dal codice fiscale dell'Istituto e dal progressivo 00001) all'Istituto scolastico medesimo.

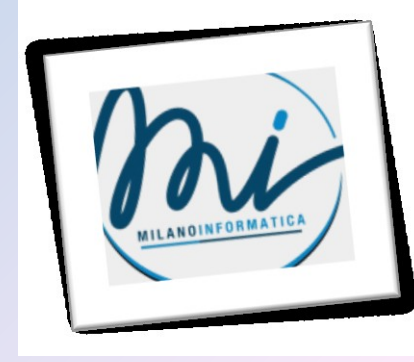

Le denunce contributive mensili, relative ai compensi accessori erogati direttamente dagli Istituti utilizzando i propri fondi dovranno essere elaborate indicando negli elementi di seguito indicati, i seguenti valori:Tale apertura consentirà di inoltrare le denunce contributive mensili, relative ai compensi accessori erogati direttamente dagli Istituti utilizzando i propri fondi dovranno essere elaborate indicando negli elementi di seguito indicati, i seguenti valori:

AZIENDA: C.F. (indicare codice fiscale dell'Istituto) Progressivo 00001 ENTE DI APPARTENENZA: C.F. (indicare codice fiscale dell'Istituto) Progressivo 00000 SEDE DI SERVIZIO: C.F. (indicare codice fiscale dell'Istituto) Progressivo 00000

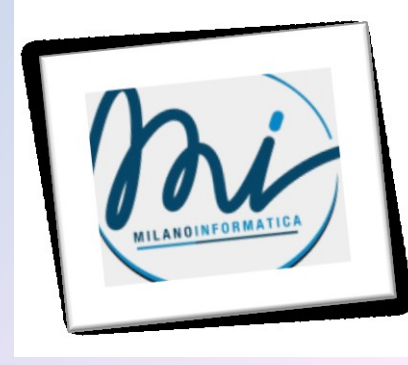

Il programma già consentiva, digitando i dati richiesti, l'inclusione nell'UNIEMENS di tali compensi; adesso nel menù *"Tabelle \ Opzioni \ Parametrizzazione \ DMA" è presente* l'opzione denominata "Includi retribuiti SPT" che ne consente il prelievo automatico. Se l'opzione è impostata a Si (presenza del segno di spunta), nell'estrazione dei dati per l'UNIEMENS (parte ex INPDAP – Lista PosPA), saranno presi in considerazione i compensi accessori liquidati dalla scuola al personale retribuito da SPT (sia con rapporto a tempo indeterminato che determinato).

Se l'opzione è impostata a No (assenza del segno di spunta), nell'UNIEMENS (parte ex Inpdap), non confluiranno i dati dei compensi accessori liquidati dalla Scuola al personale a tempo indeterminato e determinato.

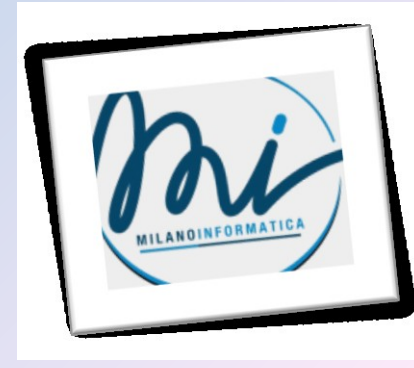

| Sistema Personale Cedolini Stampe Tabelle Finestre Altro |                                           |
|----------------------------------------------------------|-------------------------------------------|
| 🖸 🚥 🤮 😪 🗱 🚺 🕵 🥔 🛠                                        |                                           |
|                                                          |                                           |
| 🖨 Opzioni Parametri                                      |                                           |
| Voci Mod. DL86/88 bis DMA Cedolino Unico Varie           | ScuolaNEXT                                |
| Define exercises in DMA                                  | · · · · · · · · · · · · · · · · · · ·     |
| Dati necessari per la DMA                                |                                           |
| Codice fiscale USR 80039860632                           | Mod. pagamento 2 - c/c postale, mod.F24 💌 |
| AFAM                                                     | - IBAN                                    |
| Includi retribuiti SPT                                   | INPDAP                                    |
|                                                          | Fondo Credito                             |
|                                                          | TER                                       |
|                                                          |                                           |
|                                                          | Progressivi Ente di Sede di               |
|                                                          | Azienda appartenenza servizio             |
|                                                          |                                           |
|                                                          |                                           |
|                                                          |                                           |
|                                                          |                                           |
|                                                          |                                           |
|                                                          |                                           |
|                                                          |                                           |
|                                                          |                                           |
|                                                          | MILANO                                    |
|                                                          |                                           |

Sempre in *"Tabelle \ Opzioni \ Parametrizzazione \ DMA" è già presente il campo* Progressivo Azienda dove riportare il progressivo assegnato dall'Inps a seguito della richiesta di apertura della nuova posizione previdenziale, come disposto dalle suddette circolari.

|      | Mod. pagamento                  | 2 - c/c postale, mod.F24 🔽                              |
|------|---------------------------------|---------------------------------------------------------|
|      | INPDAP                          |                                                         |
|      | Fondo Credito                   |                                                         |
|      | TFR                             |                                                         |
|      | Progressivi<br>Azienda<br>00000 | Ente di Sede di<br>appartenenza servizio<br>00000 00000 |
| <br> |                                 |                                                         |

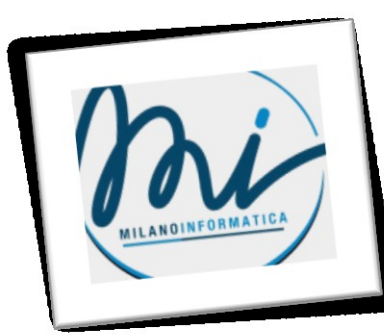

Con l'opzione "Includi retribuiti SPT" impostata su "Si" (presenza del segno di spunta) in fase di elaborazione dell'UNIEMENS il programma applica la seguente regola ai fini della generazione dei quadri costituenti la Lista PosPa (parte ex Inpdap):

• se il periodo di elaborazione dell'UNIEMENS coincide con il periodo di riferimento del compenso allora il programma genera il quadro **EO** (Esempio: Elaborazione dei cedolini nel mese di Luglio, periodo di riferimento del compenso Luglio ed elaborazione dell'UNIEMENS a Luglio);

• se il periodo di elaborazione dell'UNIEMENS non coincide con il periodo di riferimento del compenso allora il programma genera il quadro V1 (Esempio: Elaborazione dei cedolini nel mese di Luglio, periodo di riferimento del compenso Giugno ed elaborazione dell'UNIEMENS a Luglio).

Il periodo di riferimento del compenso viene memorizzato in fase di "Variazione mensile/calcolo", all'interno della sezione "Dipendenti", e può essere modificato dall'utente per ogni dipendente coinvolto nell'elaborazione dei cedolini.

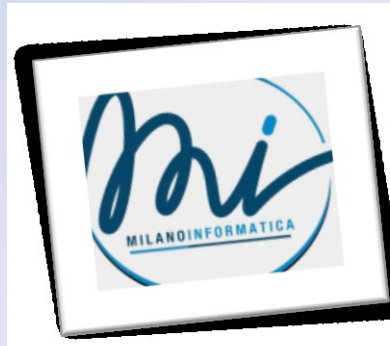

Con l'opzione "Includi retribuiti SPT" impostata su "Si" (presenza del segno di spunta) in fase di elaborazione dell'UNIEMENS il programma applica la seguente regola ai fini della generazione dei quadri costituenti la Lista PosPa (parte ex Inpdap):

• se il periodo di elaborazione dell'UNIEMENS coincide con il periodo di riferimento del compenso allora il programma genera il quadro **EO** (Esempio: Elaborazione dei cedolini nel mese di Luglio, periodo di riferimento del compenso Luglio ed elaborazione dell'UNIEMENS a Luglio);

• se il periodo di elaborazione dell'UNIEMENS non coincide con il periodo di riferimento del compenso allora il programma genera il quadro V1 (Esempio: Elaborazione dei cedolini nel mese di Luglio, periodo di riferimento del compenso Giugno ed elaborazione dell'UNIEMENS a Luglio).

Il periodo di riferimento del compenso viene memorizzato in fase di "Variazione mensile/calcolo", all'interno della sezione "Dipendenti", e può essere modificato dall'utente per ogni dipendente coinvolto nell'elaborazione dei cedolini.

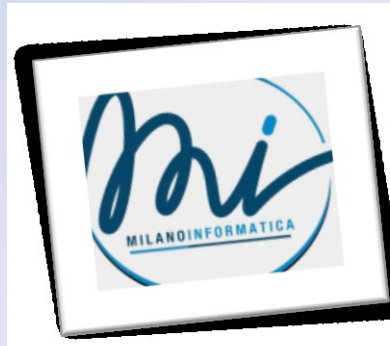

Per una corretta valorizzazione del campo *Tipo impiego*, presente all'interno del quadro E0 e V1, è consigliabile che per i dipendenti a tempo determinato e indeterminato siano presenti, in "Personale \ Dati di servizio", i servizi relativi al periodo di riferimento del compenso, ciò consente al programma di impostare automaticamente i seguenti valori:

| Contratto                             | Orario completo | Tipo Impiego |
|---------------------------------------|-----------------|--------------|
| Personale supplente breve e saltuario | SI              | 13           |
| Personale supplente breve e saltuario | NO              | 13           |
| Personale a tempo indeterminato       | SI              | 1            |
| Personale a tempo indeterminato       | NO              | 8            |
| Personale a tempo determinato         | SI              | 17           |
| Personale a tempo determinato         | NO              | 9            |

In assenza del servizio, il programma propone automaticamente il codice "17" per il personale a tempo determinato e "1" per il personale a tempo indeterminato.

Alcune informazioni da riportare nell'UNIEMENS (Lista PosPa - ex INPDAP) non sono presenti nel programma Emolumenti pertanto è necessario che l'utente integri tali dati:

 Tipo part time (P = orizzontale, V = verticale, M = misto) e la relativa Percentuale part time, presente nella sezione I del quadro E0 e V1.

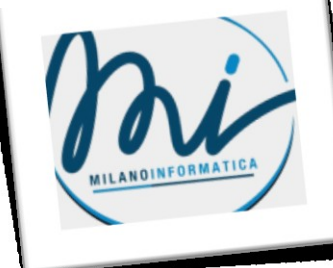

| Sistema Personale Cedolini Stampe Tabelle Finestre Altro                                                                                     |
|----------------------------------------------------------------------------------------------------|
| 🖸 👽 💁 😘 🧯 1 🎦 🎒 🥔 ? 🔂                                                                                                    |
|                                                                                                    |
| 🚽 Dati INPDAP - Settembre 2017 - Quadro EO - MILANO GIUSEPPE                                                                                 |
| □ Quadro E0<br>□ Sezione II □ Sezione III □ Sezione IV                                                                                       |
| Giorno Inizio Giorno Fine Cessaz. Num.Mens.   \[]1/09/2017 \[]30/09/2017 \[] \[]                                                             |
| Retrib.Teorica Retribuzione Data Fine   TabellareTFR ValutabileTFR Benef.Calam.   ,00 ,00 00/00/0000                                         |
| INQUADRAMENTO     Tipo   Tipo     Perc.     Impiego   Servizio     Retrib.   Contratto     Qualifica     1   4     ,000   SC     LA   D16132 |
| Tipo Perc. Drario Orario Reg.Fine Perc.Asp.<br>Part-Time Part-Time Fidotto Compl. Servizio L.300/70<br>,000 ,000                             |
| In servizio presso altra amministrazione                                                                                                    |
| Tipo C.F.Sede Serv. Progressivo C.F.Sede Serv. Progressivo<br>Servizio Altra Amm. 1 INPDAP 1 Altra Amm. 2 INPDAP 2                           |
| Dipendente presso altra amministrazione                                                                                                    |
| Tipo C.F.Sede Serv. Progressivo<br>Pers. Altra Amm. INPDAP                                                                                   |
|                                                                                                    |

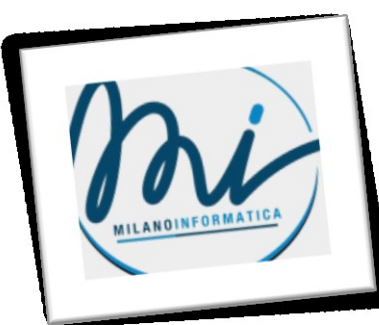

Stipendio, presente nella sezione II Gestione Pensionistica del quadro EO.

Il dato nelle specifiche è richiesto sia per il personale a tempo indeterminato che determinato e va indicato il valore mensile dello stipendio tabellare, senza tener conto del rateo della tredicesima e delle ore di servizio.

| 🚅 Dati INPDAP - Settembre 2017 - Q tadro EO - MILANO GIU: EPPE 📃 📃 🗙                                                                                                    |   |  |  |  |  |
|----------------------------------------------------------------------------------------------------|---|--|--|--|--|
| □ □ Quadro E0 □ Sezione I □ Sezione II □ Sezione II □ Sezione II □ Sezione II □ Sezione IV □ Sezione IV □ Sezione II □ Sezione IV □ Sezione IV □ Sezione IV □ Sezione II □ Sezione IV □ Sezione II □ Sezione II □ Se |   |  |  |  |  |
| GESTIONE PENSIONISTICA                                                                                                    | 0 |  |  |  |  |
| Cod. Gestione Imponibile Contributo Contributo 1%                                                                                                    |   |  |  |  |  |
| Magg. 165/97 Giorni Utili Retrib.Virtuale Contrib.Sospens.                                                                                                    |   |  |  |  |  |
| Stipendio     RIA     Quota L.166/91     Contrib. L.166/91       ,00     ,00     ,00     ,00     ,00     ,00     ,00     ,00     ,00     ,00     ,00     ,00     ,00     ,00     ,00     ,00     ,00     ,00     ,00     ,00     ,00     ,00     ,00     ,00     ,00     ,00     ,00     ,00     ,00     ,00     ,00     ,00     ,00     ,00     ,00     ,00     ,00     ,00     ,00     ,00     ,00     ,00     ,00     ,00     ,00     ,00     ,00     ,00     ,00     ,00     ,00     ,00     ,00     ,00     ,00     ,00     ,00     ,00     ,00     ,00     ,00     ,00     ,00     ,00     ,00     ,00     ,00     ,00     ,00     ,00     ,00     ,00     ,00     ,00     ,00     ,00     ,00     ,00     ,00     ,00     ,00     ,00     ,00     ,00     ,00     ,00     ,00     ,00     ,00     ,00 <td< td=""><td></td></td<>                                                                                                    |   |  |  |  |  |
| Maggiorazioni                                                                                                    |   |  |  |  |  |
| Codice Giorni Codice Giorni Codice Giorni                                                                                                    |   |  |  |  |  |
| Recupero Sgravi                                                                                                    |   |  |  |  |  |
| Codice Importo Codice Importo                                                                                                    |   |  |  |  |  |
|                                                                                                    |   |  |  |  |  |
|                                                                                                    |   |  |  |  |  |
|                                                                                                    |   |  |  |  |  |
|                                                                                                    |   |  |  |  |  |